# COME ATTIVARE GOOGLE SafeSearch

## Cosa è Google SafeSearch?

Si tratta di un filtro capace di selezionare le pagine Internet durante una ricerca

### Cosa permette di fare?

*SafeSearch* permette, a genitori ed insegnanti, di impostare la ricerca filtrando tutti i risultati: siti, immagini e video.

É una funzione utilissima attraverso la quale è possibile filtrare i risultati di una ricerca in Internet in modo da rendere priva di pericoli la navigazione.

#### Come attivarlo?

Per utilizzare il servizio bisogna iscriversi gratuitamente a <u>Google accounts</u>, un sistema che consente di accedere a numerosi prodotti gratuiti su Google. Attualmente, il servizio non è attivabile dalla pagina italiana di Google. Pertanto, per impostare il servizio, è necessario andare alla pagina di Google impostata in lingua inglese ma, una volta attivato il servizio, i risultati della ricerca funzionano in tutte le lingue.

Una volta iscritti, per attivare il filtro, occorre seguire alcuni semplici passaggi.

- 1. Andare alla pagina di Google in Inglese <u>www.google.com</u> o, nella pagina italiana di Google, cliccare su *google.com in English*
- 2. Dalla pagina di Google in alto a destra occorre cliccare su <u>Search</u> <u>settings</u>.

| GOOSIC                                                    | Preferences                                                                                                    |                                                                                                    | Google accour                                                                                                    | nt settings   Preterei                                                                             | nces Help   About Goo |
|-----------------------------------------------------------|----------------------------------------------------------------------------------------------------|----------------------------------------------------------------------------------------------------|----------------------------------------------------------------------------------------------------|----------------------------------------------------------------------------------------------------|-----------------------|
| Save your preferences when finished and return to search. |                                                                                                    |                                                                                                    |                                                                                                    | Save Preferences                                                                                   |                       |
| lobal Preferences (                                       | changes apply to all Google servi                                                                                                    | ces)                                                                                                    |                                                                                                    |                                                                                                    |                       |
| Interface Language                                        | Display Google tips and messages in: English                                                                                                    |                                                                                                    |                                                                                                    |                                                                                                    |                       |
|                                                           | lf you do not find your native language in the pulldown above, you can<br>help Google create it through our <u>Google in Your Language program</u> .                                                                                                    |                                                                                                    |                                                                                                    |                                                                                                    |                       |
| Search Language                                           | Search for pages written in any language ( <u>Recommended</u> ).                                                                                                    |                                                                                                    |                                                                                                    |                                                                                                    |                       |
|                                                           | O Prefer pages written in these language(s):                                                                                                    |                                                                                                    |                                                                                                    |                                                                                                    |                       |
|                                                           | Afrikaans<br>Arabic<br>Arabic<br>Belarusian<br>Udgarian<br>Chinese (Sainpplified)<br>Chinese (Traditional)<br>Croatian<br>Czech<br>Dutch                                                                                                    | English     Esperanto     Estonian     Filipino     Finnish     French     Gerek     Hebrew     Hungarian     Icelandic     Indonesian | Italian<br>Japanese<br>Korean<br>Latvian<br>Lithuanian<br>Persian<br>Polish<br>Portuguese<br>Romanian<br>Serbian | Slovak<br>Slovenian<br>Spanish<br>Swahili<br>Swedish<br>Thai<br>Turkish<br>Ukrainian<br>Vietnamese |                       |
| SafeSearch Filtering                                      | <u>Coogle's SafeSearch</u> blocks web pages containing explicit sexual content from appearing in search results.<br>Use strict filtering (Filter both explicit text and explicit images)<br>O Use moderate filtering (Filter explicit images only - default behavior)<br>O Do not filter my search results<br>Lock SafeSearch This will apply strict filtering to all searches from this computer using Firefox. Learn more |                                                                                                    |                                                                                                    |                                                                                                    |                       |

a cura di Elena Serventi - circolo didattico di Pavone

Nella pagina che compare, nella sezione "*Safe SearchFiltering*", è necessario selezionare prima l'opzione "*Use strict filtering*":

SafeSearch Filtering

<u>Coople's SafeSearch</u> blocks web pages containing explicit sexual content from appearing in search results.
 Use strict filtering (Filter both explicit text and explicit images)
 Use moderate filtering (Filter explicit images only - default behavior)
 Do not filter my search results

e poi fare clic sulla scritta "Lock SafeSearch".

 SafeSearch Filtering
 Google's SafeSearch blocks web pages containing explicit sexual content from appearing in search results.

 Ouse strict filtering (Filter both explicit text and explicit images)
 Use moderate filtering (Filter explicit images only - default behavior)

 O Do not filter my search results
 Lock SafeSearch This will apply strict filtering to all searches from this computer using Firefox. Learn more

 A questo punto vi compairà la seguente pagina. Nell'angolo in alto a destra della pagina digitare la propria e -mail e password e confermare cliccando su "Sign in". Se non si ha un account di Google lo si può creare cliccando sulla voce "Create an account now".

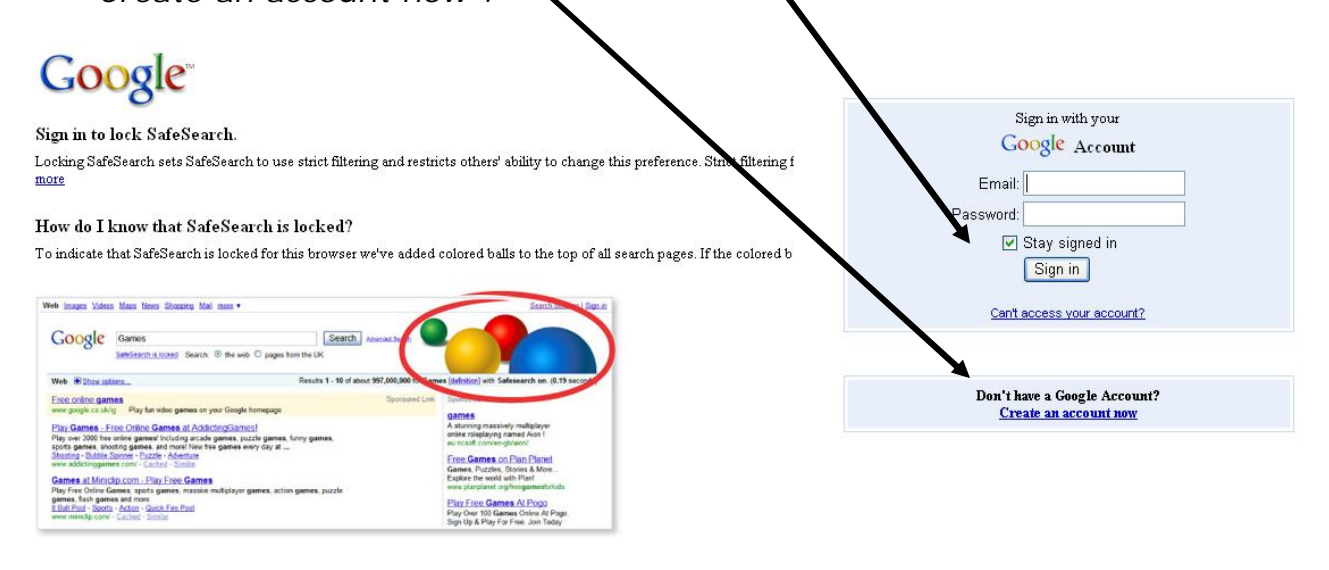

©2009 Gougie - Guugie munne - Terms ur Service - Minacy Mulicy - melp

4. Nella pagina successiva confermare cliccando su "Lock SafeSearch"

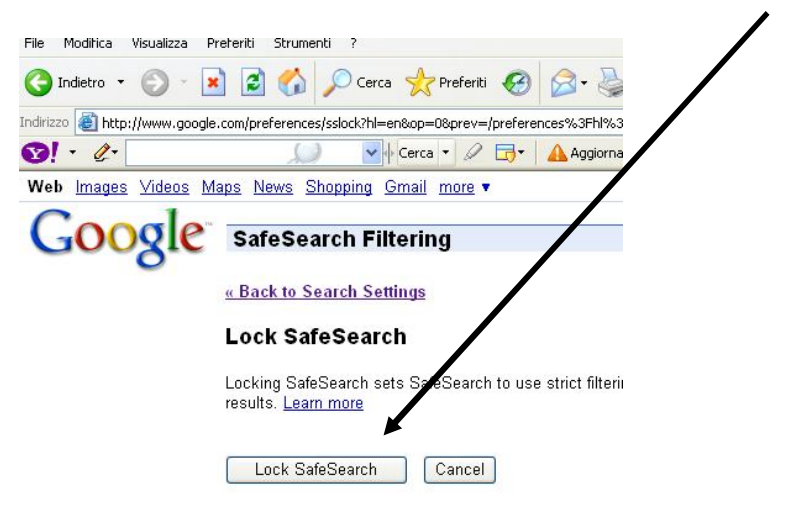

A questo punto, a conferma che SafeSearch è inserito, durante la prima ricerca eseguita e per tutte le successive, nella pagina di Google in alto a destra, compaiono delle palline colorate come queste....

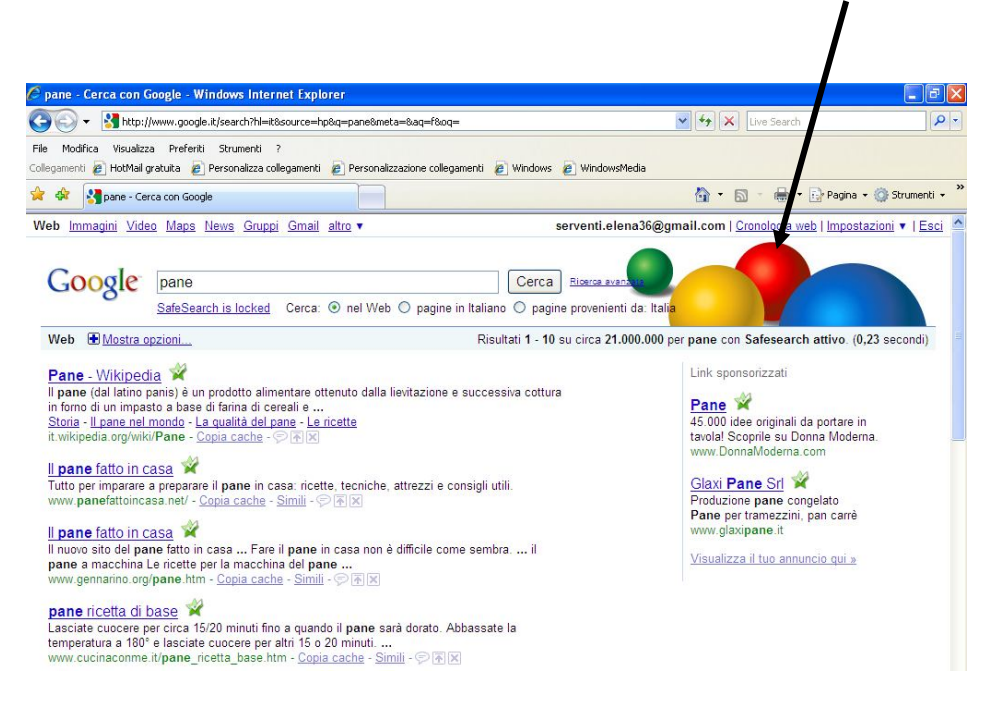

## Attenzione!!

È necessario attivare SafeSearch in tutti i browser che si utilizzano per la navigazione in Rete ad esempio Internet Explorer, Mozilla Firefox ecc. Il filtro funziona solo a partire dalla versione 6.0 di Internet Explorer e successive.